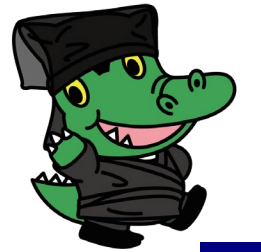

# CROCO受講手順

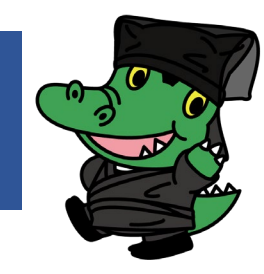

#### まずはログイン!

| ログイン                                                                         | _ |
|------------------------------------------------------------------------------|---|
| <u>自主臨床研究電子申請システム</u> をご利用の場合<br>は、そちらで登録したメールアドレスでログインし<br>てください。           |   |
| メールアドレス                                                                      |   |
|                                                                              |   |
| ログインパスワードを忘れたら                                                               |   |
| ユーザー登録                                                                       |   |
| 新規ユーザー登録                                                                     |   |
| 既にCROCOにユーザー登録済みで、新たに自主臨<br>床研究電子申請システムをご利用になる場合は、<br><u>こちら</u> を参考にしてください。 |   |

## <u>ログイン画面で、IDとパスワードを入力し、</u> ログインをクリック!

◆ <u>自主臨床研究電子申請システム</u>をご利用の皆さんは、そちらのIDとパスワードを使ってログインしてください。

□ 自主臨床研究電子申請システムとは、<u>阪大病院の倫理</u> <u>審査委員会での審査</u>や研究機関の長への申請・報告に 必要な書類を取り扱うオンライン申請システムです。

◆ 自主臨床研究電子申請システムをご利用にならない皆さん が初めてCROCOを使う場合は、「新規ユーザー登録」か らどうぞ。 コースの受講証を手に入れるには、コース内のすべての講義に合格する必要があります。 講義に合格するには、講義内のすべてのコンテンツを視聴し、受講後テストに合格する必要があります。 受講後テストがない講義は、すべてのコンテンツを視聴すれば合格となります。

#### 講義を始めよう!

#### ①モニタリング講習をクリックし・・・ ②該当する年度で、受講したいコースを開始!

| コース選択                                                 | 講習会の開                                                                               | <b> 催予定と参加登録・受講票の印刷</b> | 受講記録管理 | ポイント管理 |   |  |  |  |  |
|-------------------------------------------------------|-------------------------------------------------------------------------------------|-------------------------|--------|--------|---|--|--|--|--|
|                                                       | CROCO⊐−ス                                                                            |                         |        |        |   |  |  |  |  |
| 研究者向けコー                                               | <u>- ス</u>                                                                          | 研究者の方は、こちらから受講してください。   |        |        | ~ |  |  |  |  |
| 委員会委員向に                                               | <u> </u>                                                                            | 委員会委員の方は、こちらから受講してください  | ۰`،    |        |   |  |  |  |  |
| 事務局向けコー                                               | <u>- ス</u>                                                                          | 事務局の方は、こちらから受講してください。   |        |        |   |  |  |  |  |
| <u>スタッフ向け</u> コ                                       | <u>1-7</u>                                                                          | スタッフの方は、こちらから受講してください。  |        |        |   |  |  |  |  |
|                                                       | その他のコース                                                                             |                         |        |        |   |  |  |  |  |
| <u>モニタリング譚</u>                                        | <u>集習</u>                                                                           | モニタリングに従事する方はこちらから受講して  | てください。 |        | ~ |  |  |  |  |
| <u>阪大GCPセミナ</u>                                       | 阪大GCPセミナー         未来医療開発部が主催する、治験実施に関する基礎知識の習得を目的としたセミナーです。平成29年           開催分のみです。 |                         |        |        |   |  |  |  |  |
| 全てのコースは <u>こちら</u><br>ポイントのある講義(阪大継続教育研修)は <u>こちら</u> |                                                                                     |                         |        |        |   |  |  |  |  |

| <b>モニタリング講習</b><br>過去の分の修了証は、受講記録管理の <u>コース進捗</u> で取得できます。 |             |    |       |                                                                |  |  |  |
|------------------------------------------------------------|-------------|----|-------|----------------------------------------------------------------|--|--|--|
| 2022年度                                                     |             |    |       |                                                                |  |  |  |
| コース名                                                       | 合格件数/<br>全件 | 1  | 修了証発行 | リンク                                                            |  |  |  |
| 2022年度 モニタリング基本<br>講習                                      | 0/3         | 開始 |       |                                                                |  |  |  |
| 2022年度 モニタリング更新<br>講習                                      | 0/1         | 開始 |       | <u>モニタリンググループが作成したモニタリングに関する手順書・チェックリスト/報告</u><br><u>書・用語集</u> |  |  |  |

#### ③講義開始をクリック!

| 2022年度 モニタリング更新講習 |              |               |              |      |    |      |
|-------------------|--------------|---------------|--------------|------|----|------|
| 講義名               | 受講前テスト<br>結果 | 視聴済み件数<br>/全件 | 受講後テスト<br>結果 |      | 合格 | ポイント |
| 更新講習 (2022年度)     | なし           | 0/3           | なし           | 講義開始 |    | 3    |

表示されるコース名や講義名は、受講す る時期や年度で変わります。 モニタリング講習は、全ての動画視聴が 完了すれば合格となります。

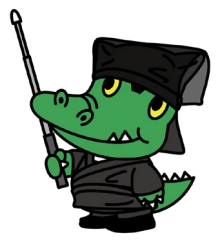

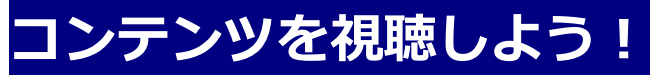

#### 視聴を開始をクリック!

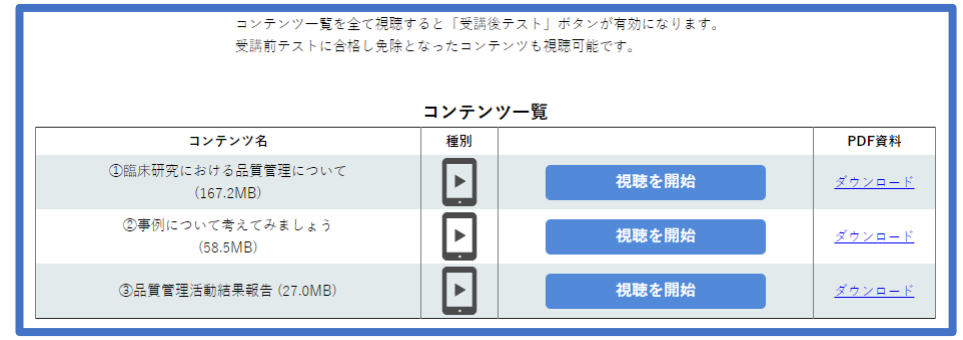

#### 済スタンプがついたら、視聴完了!

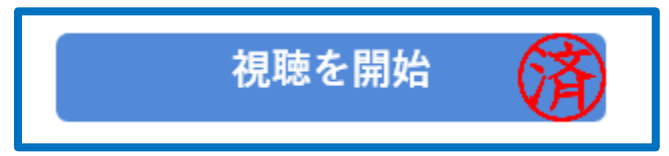

### 受講後テストを受けよう!

#### すべてのコンテンツで視聴を完了したら、 テストを開始をクリック!

#### 合格基準をクリアしたら、合格!

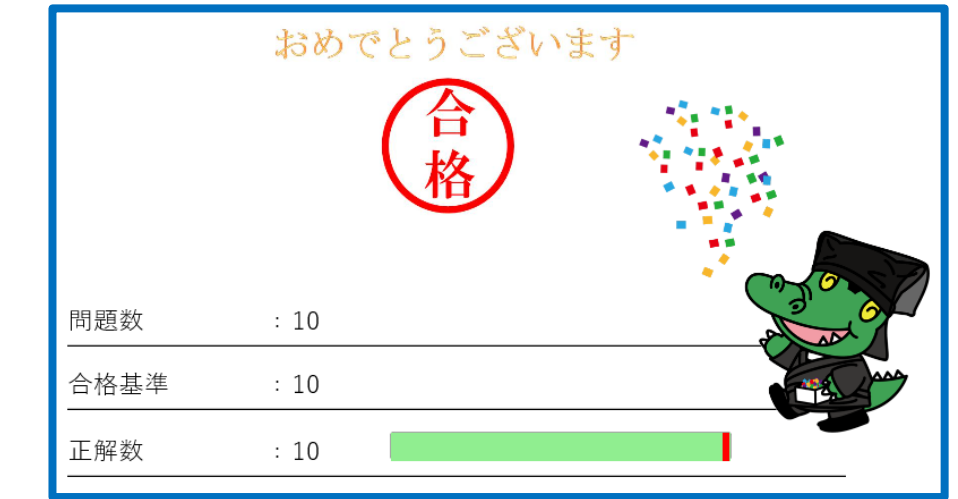

#### モニタリング講習は受講後テストがありません。

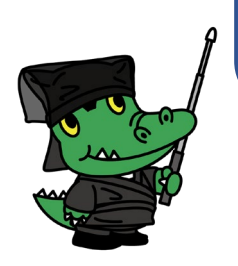

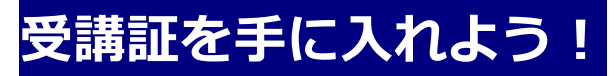

#### モニタリング講習のコース一覧に戻り、修了証をクリックすると、受講証が手に入ります!

| <b>モニタリング講習</b><br>開始するコースを選択してください。 |          |          |      |    |       |  |  |
|--------------------------------------|----------|----------|------|----|-------|--|--|
| 平成29年度開催                             | 平成30年度開催 | 2019年度開催 |      |    |       |  |  |
|                                      | コース名     | 合格件      | 数/全件 |    | 修了証発行 |  |  |
| 全ての講義                                |          | 1,       | /3   | 開始 |       |  |  |
| 阪大モニタリング講習(基本習得)                     |          |          | /1   | 開始 | 修了証   |  |  |
| 阪大モニタリング講習(専門習得)                     |          |          | /1   | 開始 |       |  |  |
| 平成29年度 阪大モニタリング                      | 講習(更新講習) | 0,       | /1   | 開始 |       |  |  |

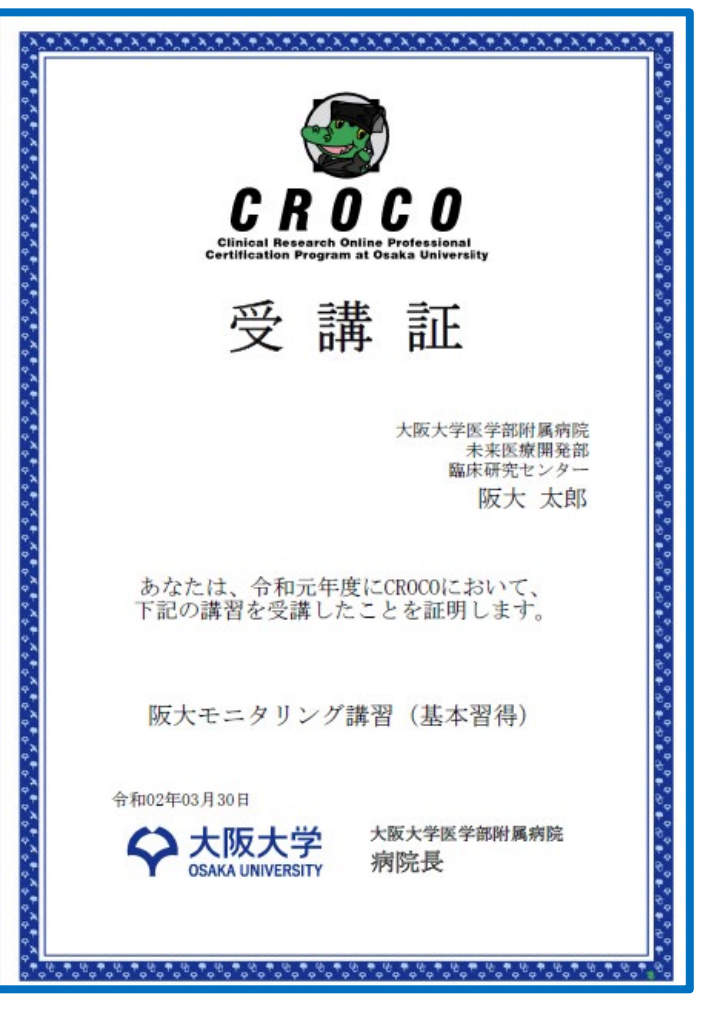

CROCO事務局作成.2022年12月改訂